## MANUAL PENGGUNA (I-3S APLIKASI )

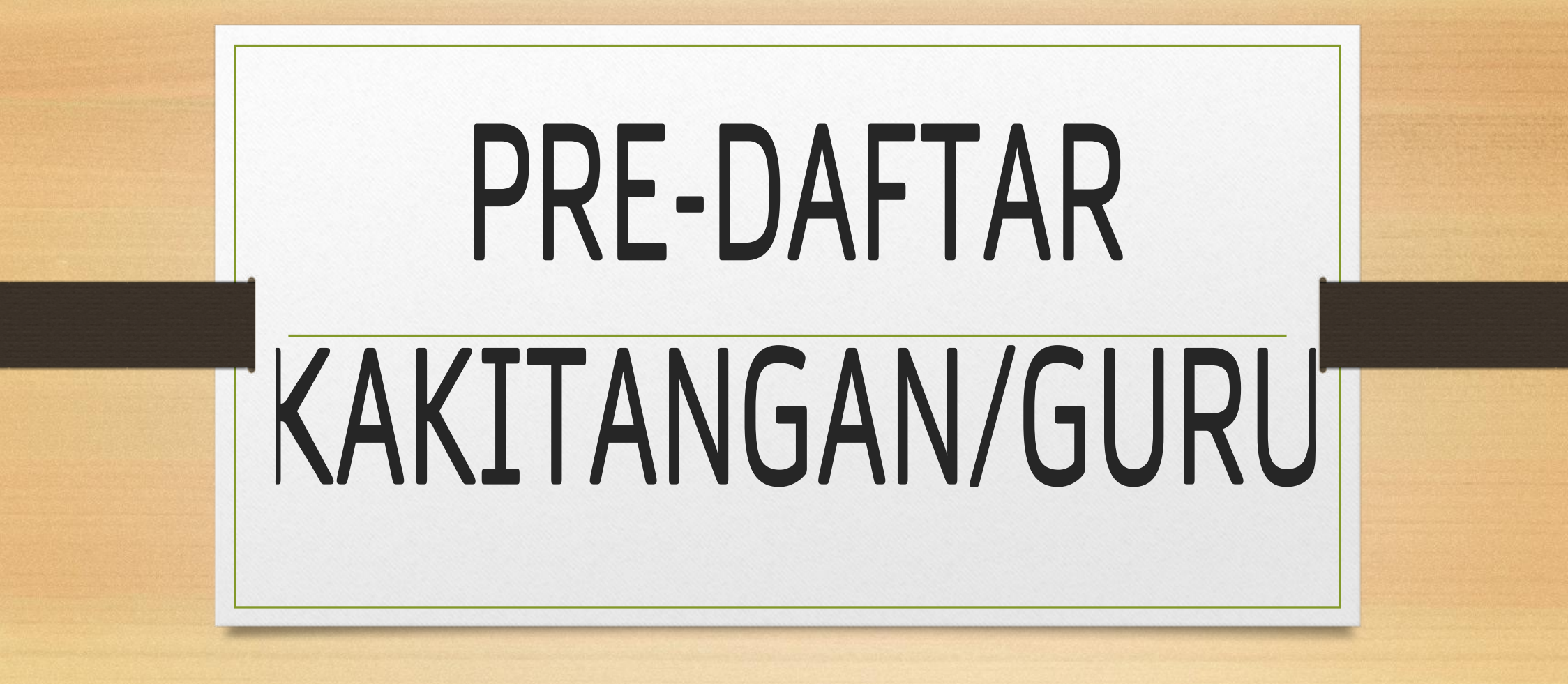

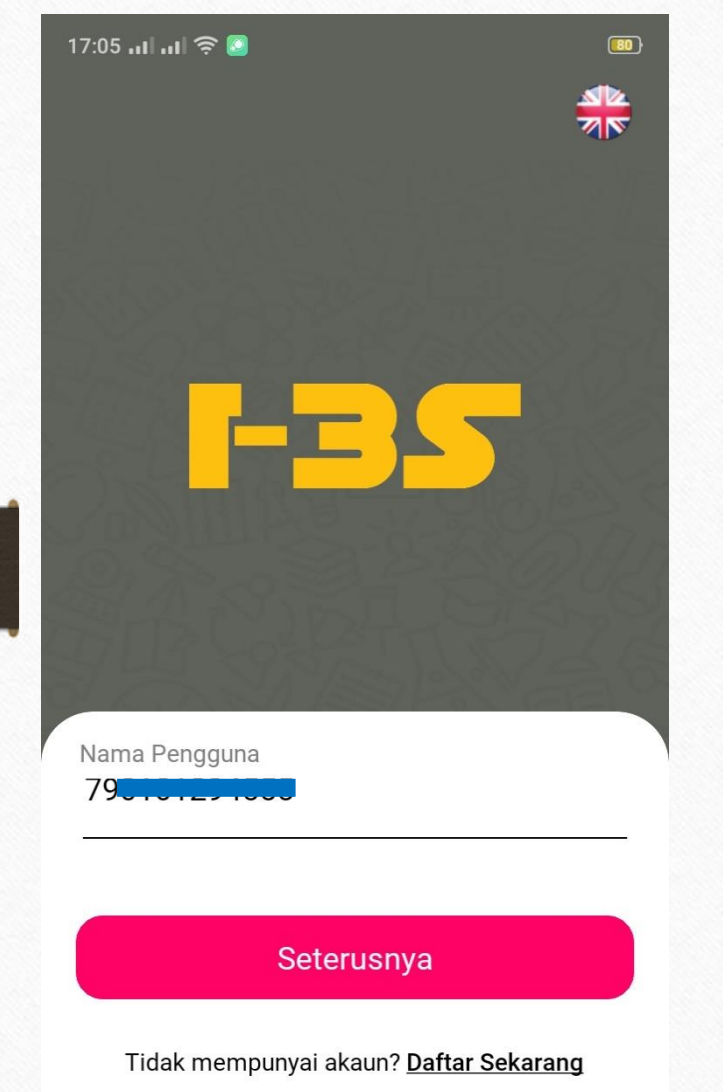

- 1. Masukkan '*Nama Pengguna*' iaitu nombor kad pengenalan anda & klik butang '*Seterusnya*'
- 2. Sekiranya, anda adalah kakitangan/guru/pengetua/guru besar yang belum ada kata laluan, maka halaman untuk pendaftaran akan terpapar.
- 3. Sila rujuk slide seterusnya untuk proses pendaftaran.

| 🗧 Pendaftaran                                                    | <ul> <li>Pendaftaran</li> </ul>                                                                                                    |                                                                                                    |
|------------------------------------------------------------------|----------------------------------------------------------------------------------------------------|----------------------------------------------------------------------------------------------------|
| Nama Penuh Ibu Bapa / Penjaga (Seperti dalam<br>MyKad / Pasport) | E-mel                                                                                                    |                                                                                                    |
| Jenis Pengenalan                                                 | Kata Laluan Baru                                                                                                    | <ol> <li>Isi semua maklumat</li> <li>Tandakan dekat kotak kecik</li> </ol>                                                                |
| Pasport Nombor MyKad / Pasport                                   | Gunakan sekurang-kurangnya 8 aksara dengan<br>campuran huruf besar dan kecil beserta nombor<br>tanpa aksara khas di dalamnya<br>Sahkan kata laluan baru                            | <ul> <li>sebagai persetujuan anda</li> <li>3. Klik butang Hantar &amp; anda<br/>akan menerima OTP<br/>nombor untuk pengesahan.</li> </ul> |
| Kod Nombor Telefon<br>+60                                        | Kata laluan sepadan                                                                                                    |                                                                                                    |
| E-mel                                                            | <ul> <li>Saya ingin menerima e-mel pemasaran.</li> <li>Dengan mendaftar akaun, saya mengaku<br/>telah membaca dan bersetuju dengan <u>Terma</u><br/><u>&amp; Syarat</u></li> </ul> |                                                                                                    |
| Kata Laluan Baru                                                 | Hantar                                                                                                    |                                                                                                    |
|                                                                  | Sudeh mempunyai akaun? Defter Meauk                                                                                                    |                                                                                                    |

## Pendaftaran

Gunakan sekurang-kurangnya 8 aksara dengan campuran huruf besar dan kecil beserta nombor tanpa aksara khas di dalamnya

Sahkan kata laluan baru

Qwerty1234

## (ata laluan sepadan

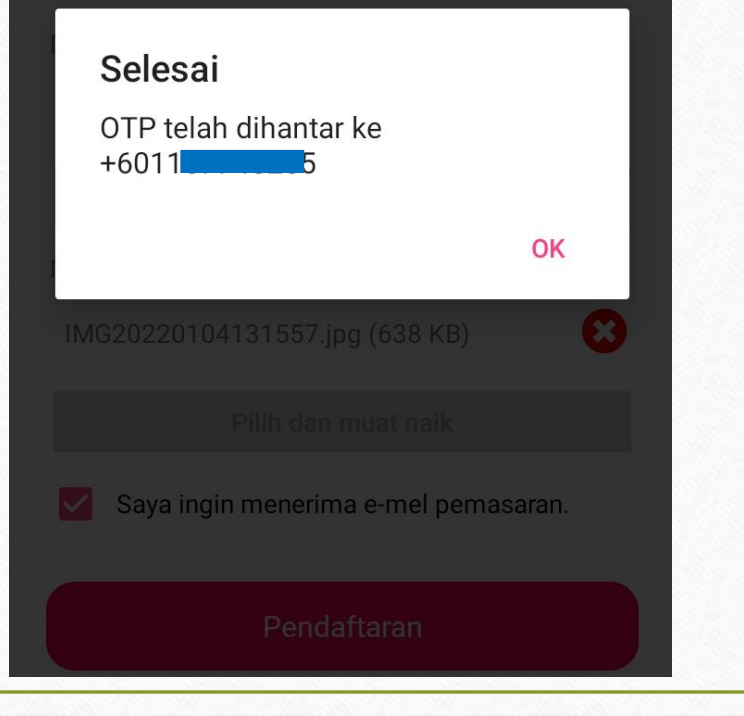

## Sahkan Akaun

 $\leftarrow$ 

Sila masukkan OTP yang dihantar ke nombor telefon bimbit anda

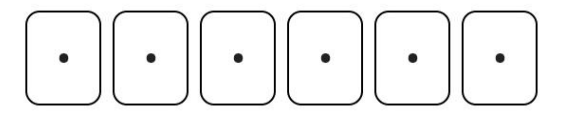

00:04:44

Sahkan Akaun

- 1. Akan dapat popup mesej seperti disebelah kiri ini selepas hantar borang *Pendaftaran* & klik OK
- Semak nombor OTP di telefon anda & masukkan OTP nombor & klik Sahkan Akaun
- 3. Akan dapat popup mesej yang menandakan anda sudah Berjaya melakukan proses pendaftaran.
- 4. Setelah itu, anda dikehendaki log masuk lagi sekali dengan kata laluan yang sudah dibuat.

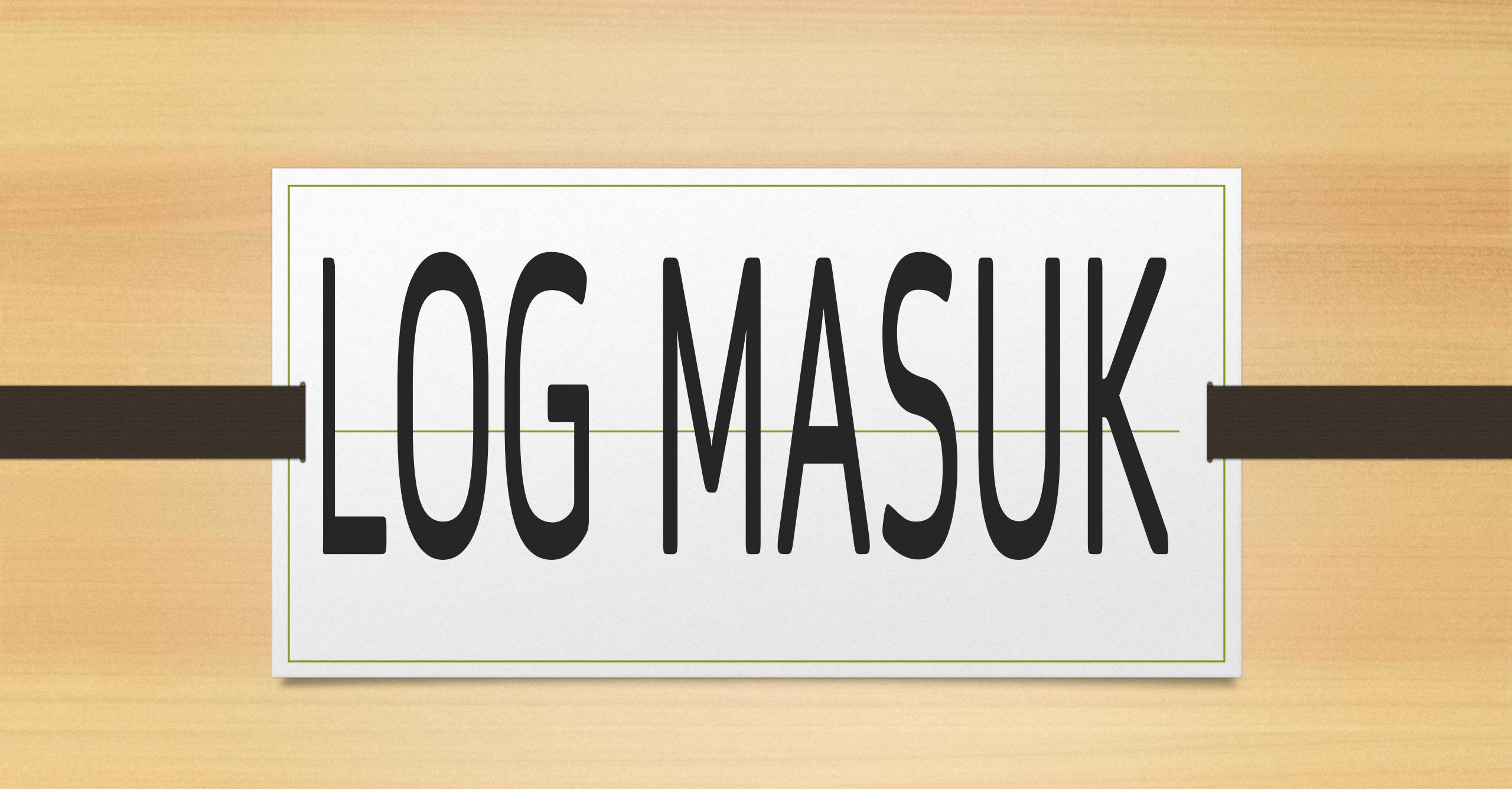

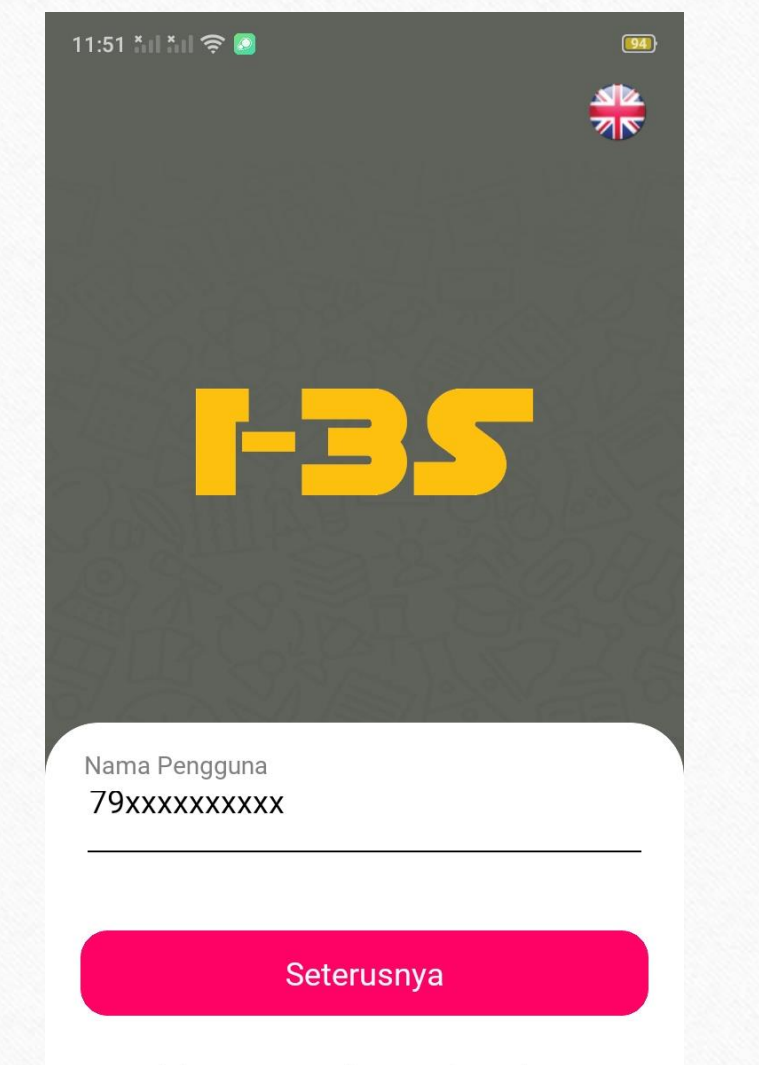

Tidak mempunyai akaun? Daftar Sekarang

- Masukkan Nama Pengguna iaitu nombor kad pengenalan anda
- 2. Klik butang seterusnya
- 3. Masukkan kata laluan
- 4. Klik butang Log masuk

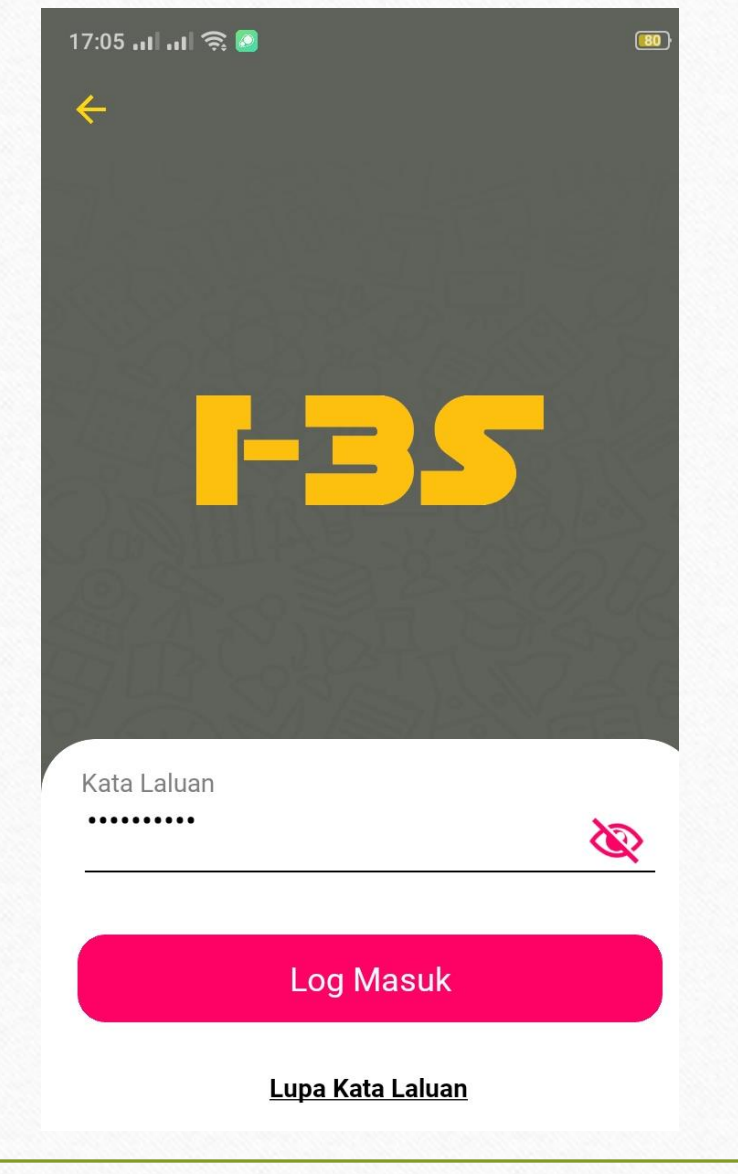

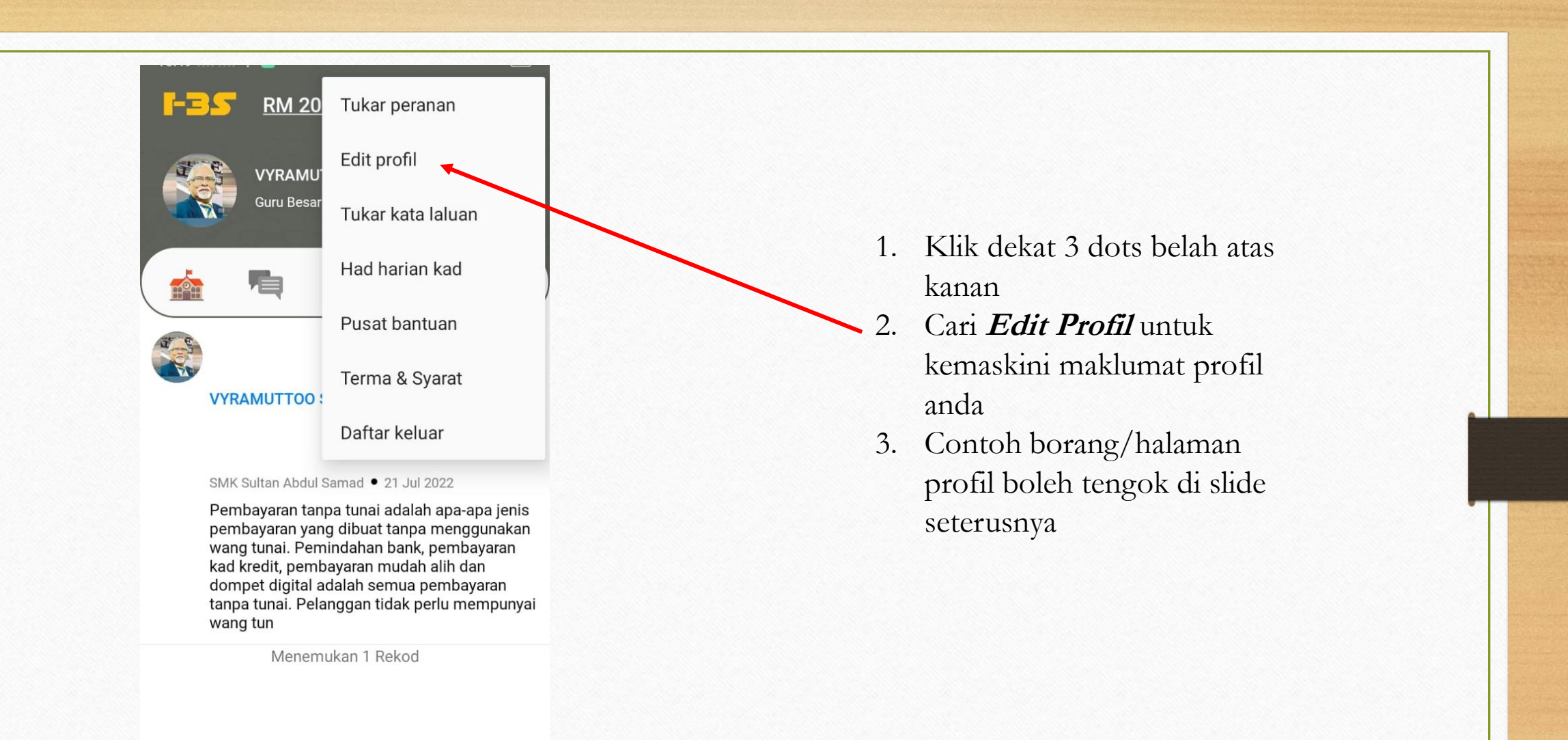

Đ

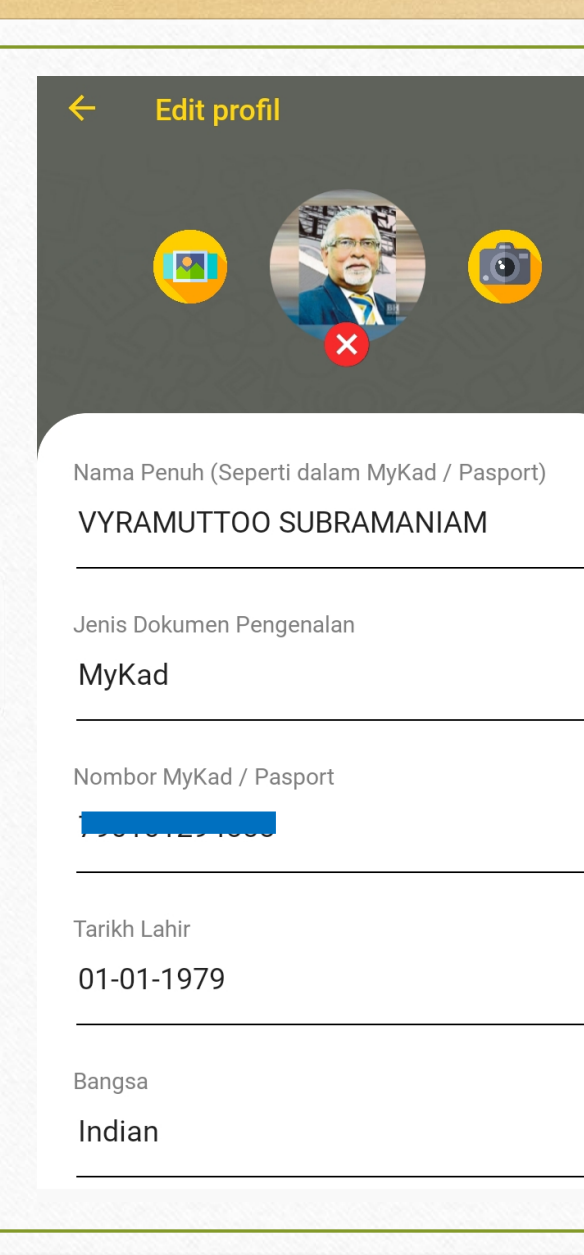

| Kod No<br>+60 1 | mbor Telefon |  |
|-----------------|--------------|--|
| E-mel           |              |  |
| n               | y            |  |
| Alamat Jalan    |              |  |
|                 |              |  |
| Poskod          |              |  |
| 46900           |              |  |
| Negeri          |              |  |
| SELANGOR        |              |  |
| Bandar          |              |  |
| Kajang          |              |  |
| Negara          |              |  |
| MALAYSIA        |              |  |
| Nama Ibu        |              |  |
| CINDY           |              |  |

| Pekerjaan                 |  |
|---------------------------|--|
| Banking/Financial-Manager |  |
|                           |  |
| Nama Majikan              |  |
| NICCION EQUITIEC CON DHID |  |
|                           |  |
|                           |  |
| Simpan                    |  |
|                           |  |
|                           |  |

- 1. Setelah kemaskini maklumat profil anda
- 2. Klik butang Simpan untuk menyimpan maklumat tersebut